## UTILISATION DE PHYLOGENE COLLEGE version 2.7.2.0

| La barre d'outils                                                                                                    |                                                                                                    |                                                                                                    |
|----------------------------------------------------------------------------------------------------|----------------------------------------------------------------------------------------------------|----------------------------------------------------------------------------------------------------|
| <u>F</u> ichier <u>A</u> ctivités <u>R</u> echercher A <u>i</u> de <u>C</u> onfiguration <u>T</u> hèmes                                                                                                    |                                                                                                    |                                                                                                    |
|                                                                                                    |                                                                                                    |                                                                                                    |
|                                                                                                    |                                                                                                    | Construire un arbre phylogénétique                                                                                                    |
| 1 - Sélectionner une<br>collection.72 - Observer.83 - Comparer.94 - Construire une matrice de<br>caractères.9                                                                                                    | <ul> <li>7 – Établir des parentés.</li> <li>8 – Ouvrir un fichier de séquences (étude moléculaire).</li> <li>9 – Imprimer.</li> </ul> | Cliquer sur le menu «établir des parentés».<br>Conserver l'ordre des colonnes et des lignes.<br>Pour afficher les boîtes, cliquer sur les caractères définissant chacun des<br>groupes emboîtés. L'arbre se construit en parallèle de la classification en<br>groupes emboîtés.                                                                                                    |
| <b>5 – Afficher</b> le tableau de                                                                                                    | 10 – Copier.                                                                                                    | Lecture de l'arbre                                                                                                    |
| référence de la collection 1<br>choisie. 1<br><b>6 – Classer</b> dans des groupes 1<br>emboités.                                                                                                    | 11 – Enregistrer.<br>12 – Ouvrir un fichier<br>13 – Choix possibles                                                                   | <b>Cliquer</b> sur un nœud représentant un ancêtre, la liste de ses caractères apparaît (telle<br>qu'elle peut être déduite de l'arbre dessiné). En vert, les caractères nouveaux de cet ancêtre<br>commun, en jaune les caractères communs provenant de l'ancêtre commun précédent.<br>Les branches colorées en vert indiquent les espèces appartenant au même groupe que<br>l'ancêtre commun sélectionné. |
| Construire une matrice (= tableau) de caractères                                                                                                    |                                                                                                    | Nommer les groupes de l'arbre                                                                                                    |
| Sélectionner une collection : fichier/Sélectionner collection OK.<br>Cliquer sur «construire».<br>Sélectionner les espèces en cliquant sur chacune d'elles. Un<br>nouveau clic sur la figure enlève l'espèce de la sélection.<br>Choisir les caractères dans le menu déroulant.<br>Remplir le tableau en cliquant dans chacune des cases et en<br>utilisant les informations qui apparaissent en bas, à droite de<br>l'écran.<br>Vérifier le tableau et corriger si nécessaire. |                                                                                                    | Cliquer sur « <b>choix</b> » sous l'arbre et choisir « <b>afficher les groupes de l'arbre</b> ».<br>Cliquer sur l'ancêtre commun d'un groupe. Choisir « nommer le groupe ». Choisir dans la<br>liste proposée, en fonction des caractères possédés par ce groupe et de ceux possédés par<br>les espèces de ce groupe.                                                                                       |
| Construire une classification en groupes emboîtés                                                                                                    |                                                                                                    | Copier l'arbre                                                                                                    |
| Cliquer sur «classer».<br>Déplacer les lignes et les colonnes de façon à<br>ranger du maximum au minimum de caractères<br>partagés.<br>Sélectionner les boîtes à afficher. Les glisser et<br>les déposer l'une dans l'autre pour les organiser en groupes<br>emboîtés.<br>Vérifier les groupes emboîtés et corriger si nécessaire.                                                                                                    |                                                                                                    | Cliquer sur « <b>Copier</b> ».<br><b>Choisir</b> ce que l'on veut copier : tableau d'attributs, groupes emboîtés, arbre.<br><b>Coller</b> dans un fichier de traitement de texte.                                                                                                    |

Adapté de la fiche technique Outils pour les activités pratiques en SVT- pedagogie.ac-toulouse.fr - Mme DOUHERET - Collège Asa Paulini - pdouheret@ac-lyon.fr - http://svtsite.free.fr/